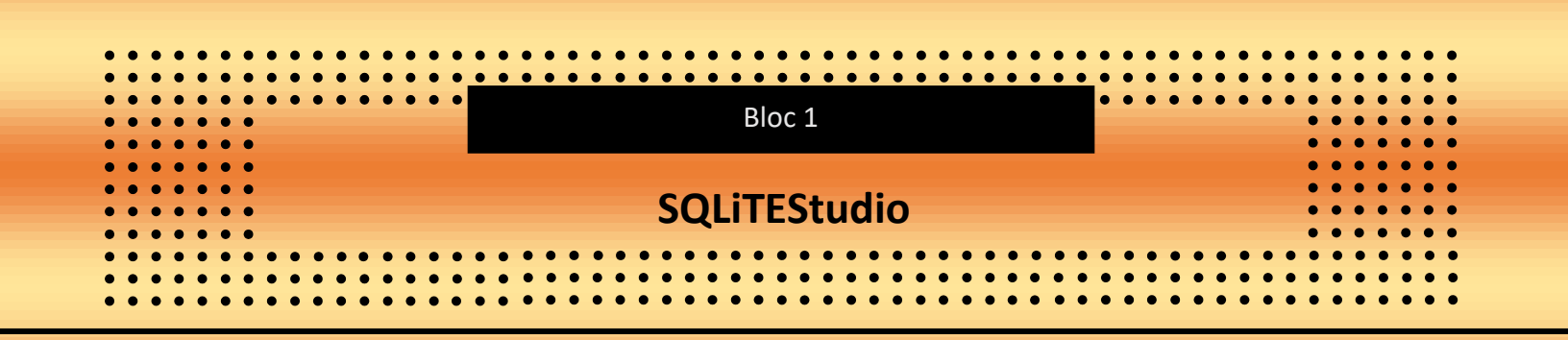

SQLiteStudio est un environnement de développement convivial et puissant conçu pour travailler avec des bases de données SQLite. Offrant une interface intuitive, SQLiteStudio permet aux utilisateurs de gérer, manipuler et interroger facilement des bases de données SQLite. Avec ses fonctionnalités avancées telles que la création de schémas, l'édition de données, l'exécution de requêtes SQL et la visualisation de résultats, SQLiteStudio est un outil polyvalent adapté aussi bien aux débutants qu'aux professionnels du développement de bases de données.

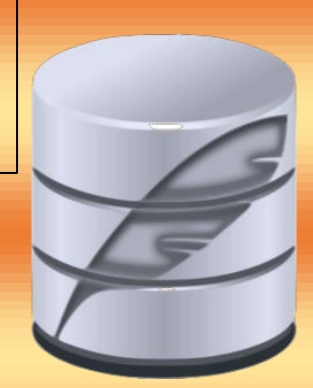

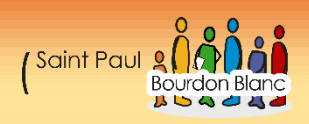

## Table des matières Installer SQLiteStudio ......4 1 – Première étape : Installer SQLiteStudio ......4 2 – Deuxième étape : Lancer l'installation ......4 1 – Première étape : Ouvrir une base de données ......8 2 – Deuxième étape : Supprimer une base de données ......9 4 – Quatrième étape : Ajouter une des données ......11 6 – Sixième étape : Modifier une colonne ......11 7 – Septième étape : Utiliser l'éditeur SQL ......12 Question 9 ......14

| Question 20 |  |
|-------------|--|
| Question 21 |  |
| Question 22 |  |

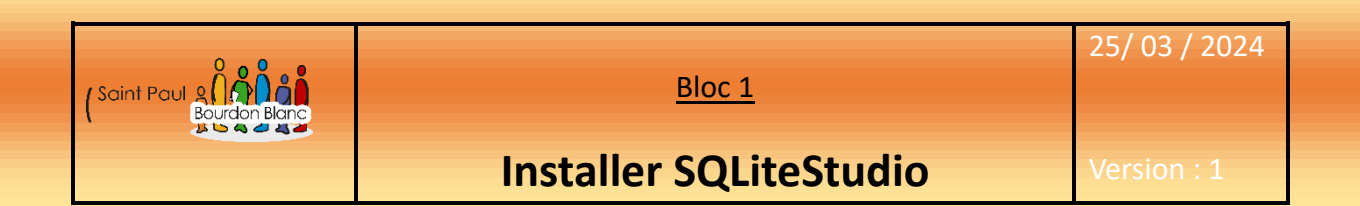

**OBJECTIF** : Cette section de la procédure vise à détailler la mise en place de SQLiteStudio. **MODE OPÉRATOIRE** :

1 – Première étape : Installer SQLiteStudio

Pour installer SQLiteStudio, veuillez-vous rendre sur leur site web :

→ https://sqlitestudio.pl/

### 2 – Deuxième étape : Lancer l'installation

| Lancer l'installation :                 |                                |               |           |
|-----------------------------------------|--------------------------------|---------------|-----------|
| SQLiteStudio-3.4.4-windows-x64-installe | 25/03/2024 15:27               | Application   | 33 716 Ko |
| Setup                                   |                                | – 🗆 X         |           |
| Set                                     | up - SQLiteStudio              |               |           |
| Wel                                     | come to the SQLiteStudio Setup | o Wizard.     |           |
|                                         |                                |               |           |
|                                         |                                |               |           |
|                                         |                                |               |           |
|                                         |                                |               |           |
|                                         | < Back                         | Next > Cancel |           |
|                                         |                                |               |           |

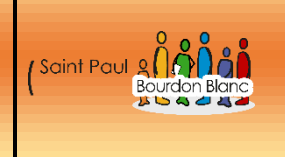

<u>Bloc 1</u>

# 25/ 03 / 2024

## Installer SQLiteStudio

## 2 – Deuxième étape : Lancer l'installation

| <b>→</b> | Zetup – X                                                                                                    |
|----------|----------------------------------------------------------------------------------------------------|
|          | License Agreement                                                                                                    |
|          | Please read the following License Agreement. You must accept the terms of this agreement before continuing with the installation.                                                                                         |
|          | SQLiteStudio is licensed under the GNU General Public License versi \land addition of the following special exception:                                                                                                    |
|          | In addition, as a special exception, the copyright holders give<br>permission to link the code of portions of this program with the Op<br>library.<br>You must obey the GNU General Public License in all respects for al |
|          | Do you accept this license? O I accept the agreement<br>O I do not accept the agreement<br>InstallBuilder<br>< Back Next > Cancel                                                                                         |
| <b>→</b> | Setup — 🗆 X                                                                                                    |
|          | Installation options                                                                                                    |
|          | Associate SQLite file extensions with SQLiteStudio                                                                                                    |
|          | < Back Next > Cancel                                                                                                    |
|          | Dage Flour 10                                                                                                    |

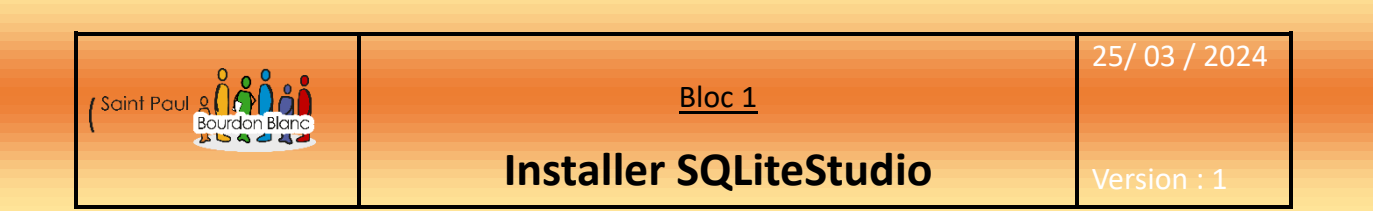

## 2 – Deuxième étape : Lancer l'installation

| Si vous s | ouhaitez changer l'emplacement du dossier d'installation, vous pouvez cliquer sur le |
|-----------|--------------------------------------------------------------------------------------|
| dossier à | à droite :                                                                           |
| →         | Zestup – – ×                                                                         |
| -         | Installation Directory                                                               |
|           | Please specify the directory where SQLiteStudio will be installed.                   |
|           | Installation Directory C:\Program Files\SQLiteStudio                                 |
|           |                                                                                      |
|           |                                                                                      |
|           |                                                                                      |
|           | InstallBuilder                                                                       |
|           | < Back Next > Cancel                                                                 |
|           |                                                                                      |
| <b>→</b>  | Setup – 🗆 X                                                                          |
|           | Ready to Install                                                                     |
|           | Setup is now ready to begin installing SQLiteStudio on your computer.                |
|           |                                                                                      |
|           |                                                                                      |
|           |                                                                                      |
|           |                                                                                      |
|           |                                                                                      |
|           |                                                                                      |
|           | InstallBuilder                                                                       |
|           | < Back Next > Cancel                                                                 |
|           |                                                                                      |
|           |                                                                                      |

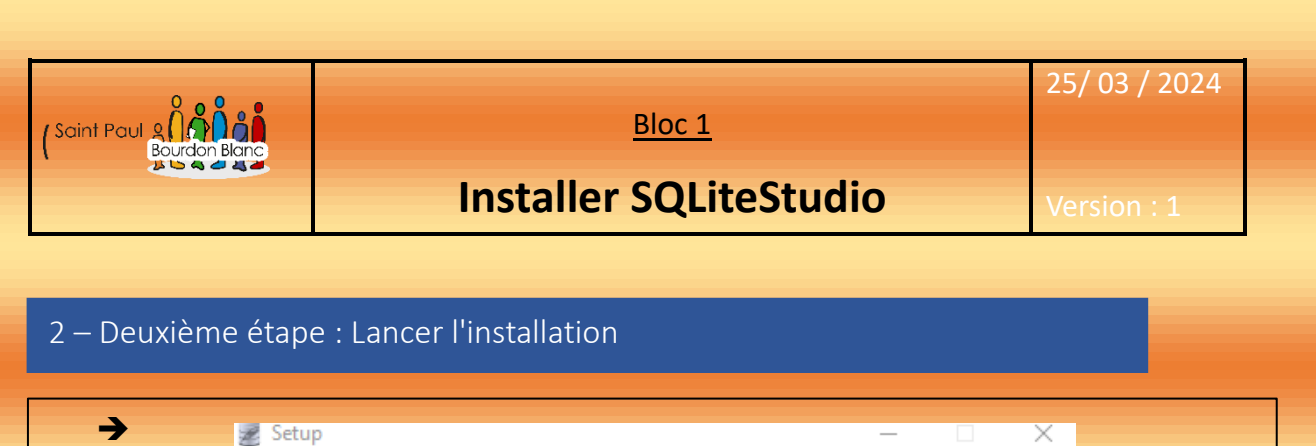

| <complex-block><complex-block></complex-block></complex-block>                                                                                                    |           |                                                    |
|----------------------------------------------------------------------------------------------------|-----------|----------------------------------------------------|
| <complex-block><complex-block><complex-block><complex-block><complex-block></complex-block></complex-block></complex-block></complex-block></complex-block>                                                                                                    |           | – 🗆 X                                              |
| <complex-block><complex-block><complex-block><complex-block><complex-block><complex-block></complex-block></complex-block></complex-block></complex-block></complex-block></complex-block>                                                                                                    | Complet   | ing the SQLiteStudio Setup Wizard                  |
| Image: Control of Control of Contro of Contro of Contro of Control of Control of Control of Control o | Setup has | finished installing SQLiteStudio on your computer. |
| Finde l'installation                                                                                                    | Launo     | h SQLiteStudio now.                                |
| Finde l'installation                                                                                                    |           |                                                    |
| Fin de l'installation                                                                                                    |           |                                                    |
| Fin de l'installation                                                                                                    |           |                                                    |
| Fin de l'installation                                                                                                    |           |                                                    |
| < Back                                                                                                    |           |                                                    |
| Fin de l'installation                                                                                                    |           | < Back Finish Cancel                               |
| Fin de l'installation                                                                                                    |           |                                                    |
| Fin de l'installation                                                                                                    |           |                                                    |
| Fin de l'installation                                                                                                    |           |                                                    |
| Fin de l'installation                                                                                                    |           |                                                    |
| Fin de l'installation                                                                                                    |           |                                                    |
| Fin de l'installation                                                                                                    |           |                                                    |
| Page 7 sur 1                                                                                                    | Fin de    | rinstallation                                      |
| Page 7 sur 1                                                                                                    |           |                                                    |
| Page 7 sur 1                                                                                                    |           |                                                    |
| Page 7 sur 1                                                                                                    |           |                                                    |
| Page 7 sur 1                                                                                                    |           |                                                    |
| Page 7 sur 1                                                                                                    |           |                                                    |
|                                                                                                    |           | Page <b>7</b> sur 19                               |

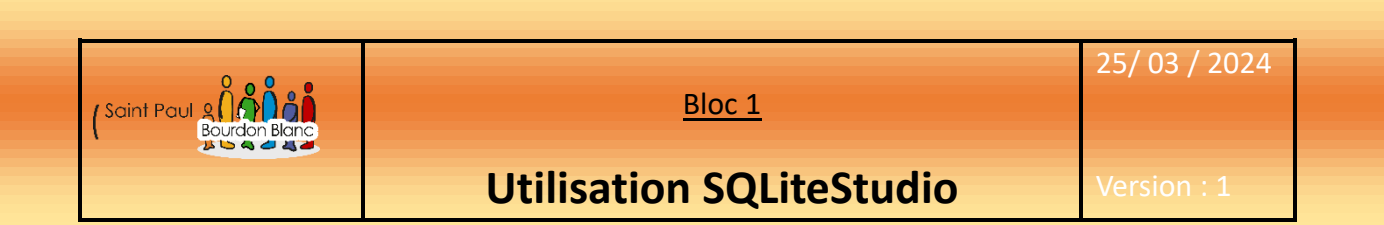

**OBJECTIF** : Cette section de la procédure vise à détailler l'utilisation de SQLiteStudio.

1 – Première étape : Ouvrir une base de données

Une fois que l'application est lancée, nous allons ouvrir une base de données en naviguant vers l'option « Base de données », puis en sélectionnant « Ajouter une base de données » :

| Base de données | ;                                                                                                    |       |              | Β× |              |            |              |
|-----------------|----------------------------------------------------------------------------------------------------|-------|--------------|----|--------------|------------|--------------|
| Filtre par nom  |                                                                                                    |       |              |    | Fonctions de | e filtrage | Nom fonction |
|                 |                                                                                                    |       |              |    |              |            | 1            |
|                 |                                                                                                    |       |              |    |              |            | Entrez argu  |
|                 |                                                                                                    |       |              |    |              |            | 🗹 Non déf    |
|                 |                                                                                                    |       |              |    |              |            |              |
|                 |                                                                                                    |       |              |    |              |            |              |
|                 |                                                                                                    |       |              |    |              |            |              |
|                 |                                                                                                    |       |              |    |              |            | Farakian da  |
| Se deconr       | lecter de la base de do                                                                                                    | nnees |              |    |              |            |              |
| N= 0            |                                                                                                    |       |              |    |              |            |              |
| Ajouter ur      | ne base de données                                                                                                    |       |              | (  | Ctrl+O       |            |              |
| Ajouter u       | ne base de données                                                                                                    |       |              | (  | Ctrl+O       |            |              |
| Ajouter un      | ne base de données                                                                                                    |       |              | (  | Ctrl+O       | _          |              |
| Ajouter un      | ne base de données<br>ase de données<br>Base de données                                                                                           |       |              | (  | Ctrl+0<br>×  |            |              |
| Ajouter un      | ne base de données<br>ase de données<br>Base de données<br>Type de base de donn                                                                   | nées  |              |    | Ctrl+O<br>×  |            |              |
| Ajouter un      | ne base de données<br>ase de données<br>Base de données<br>Type de base de donn<br>SQLite 3                                                       | nées  |              | (  | Ctrl+O<br>×  |            |              |
| Ajouter un      | ne base de données<br>ase de données<br>Base de données<br>Type de base de donn<br>SQLite 3<br>Fichier                                            | nées  |              |    | Ctrl+O<br>×  |            |              |
| Ajouter un      | ne base de données<br>ase de données<br>Base de données<br>Type de base de donn<br>SQLite 3<br>Fichier                                            | nées  |              | (  | Ctrl+0<br>×  |            |              |
| Ajouter un      | ne base de données<br>ase de données<br>Base de données<br>Type de base de donn<br>SQLite 3<br>Fichier<br>P                                       | nées  |              | (  | Ctrl+0<br>×  |            |              |
| Ajouter un      | ne base de données<br>ase de données<br>Base de données<br>Type de base de donn<br>SQLite 3<br>Fichier<br>P<br>Nom (dans la liste)                | nées  |              |    | Ctrl+O       |            |              |
| Ajouter un      | ne base de données ase de données Base de données Type de base de donn SQLite 3 Fichier P Nom (dans la liste) Ontions                             | nées  |              |    | Ctrl+0<br>×  |            |              |
| Ajouter un      | ne base de données ase de données Base de données Base de données Cype de base de donn SQLite 3 Fichier Fichier Options Coptions Permanent (conse | nées  | nfiguration) |    | Ctrl+0       |            |              |

Page 8 sur 19

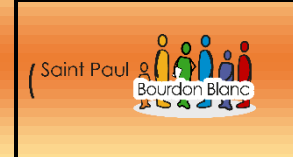

Bloc 1

25/03/2024

## **Utilisation SQLiteStudio**

### 2 – Deuxième étape : Supprimer une base de données

Une fois que vous avez ajouté votre table de données, vous pouvez la supprimer :

| 2 | Base | de d | lonnées |  |
|---|------|------|---------|--|
|   |      |      |         |  |

Filtre par nom

Exemple (SQLite 3)

Pour ce faire, effectuez un clic droit sur la base de données, puis sélectionnez l'option "Supprimer la base de données" :

**→** 

Supprimer la base de données

### 3 – Troisième étape : Ajouter une base donnée

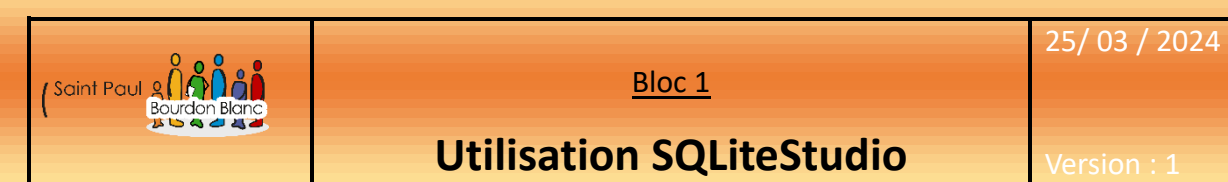

## 3 – Troisième étape : Ajouter une base donnée

Pour pouvoir crée une table donner un nom à votre table. De plus il faut lui ajouter une colonne. Pour se faire aller dans :

| <b>→</b> | Structure [    | )onnées Contraintes          | Index Dédencheu      | urs DDL        |          |            |               |
|----------|----------------|------------------------------|----------------------|----------------|----------|------------|---------------|
|          | 2 🔽 🗙          |                              |                      | 12 61          | 8 5      |            |               |
|          | Exemple        | Nom de Lable : Clier         | is                   |                |          | STRICT     |               |
|          |                |                              | 1                    |                |          |            |               |
| 7        |                | 🕕 Colonne                    |                      |                | ×        |            |               |
|          |                | Nom et type                  | Type de données :    | Taille :       |          |            |               |
|          |                |                              |                      | /              | <b>.</b> |            |               |
|          |                | Contraintes                  |                      |                |          |            |               |
|          |                | 🗌 🦞 Clef primaire            |                      | Confi          | igurer   |            |               |
|          |                | 🗌 🔢 Clef étrangère           |                      | Confi          | igurer   |            |               |
|          |                | 🗌 🖶 Unique                   |                      | Confi          | igurer   |            |               |
|          |                | 🗌 📓 Vérifier la condition    |                      | Confi          | igurer   |            |               |
|          |                | 🗌 🕺 Non NULL                 |                      | Confi          | igurer   |            |               |
|          |                | Collation                    |                      | Confi          | igurer   |            |               |
|          |                | Valeur générée               |                      | Confi          | igurer   |            |               |
|          |                | 🗋 🔚 Défaut                   |                      | Confi          | igurer   |            |               |
|          |                | Mode avancé                  |                      | ОК             | Cancel   |            |               |
|          |                |                              |                      |                |          |            |               |
| 7        |                |                              |                      |                |          |            |               |
| 8        |                |                              |                      | 5              |          |            |               |
| Exe      | emple V Nor    | m de la table : Cliens       | WI                   |                |          |            |               |
| 1        | Nom lype de do | nnees Cle primaire étrangère | Unique Controle NULI | L Collecter Ge | nere     |            |               |
|          |                | _                            |                      |                | NOLL     | _          |               |
|          |                |                              |                      |                |          |            |               |
|          |                |                              |                      |                |          |            |               |
|          |                |                              |                      |                |          |            |               |
|          |                |                              |                      |                |          | Page 10 su | ur <b>1</b> 9 |
|          |                |                              |                      |                |          |            |               |

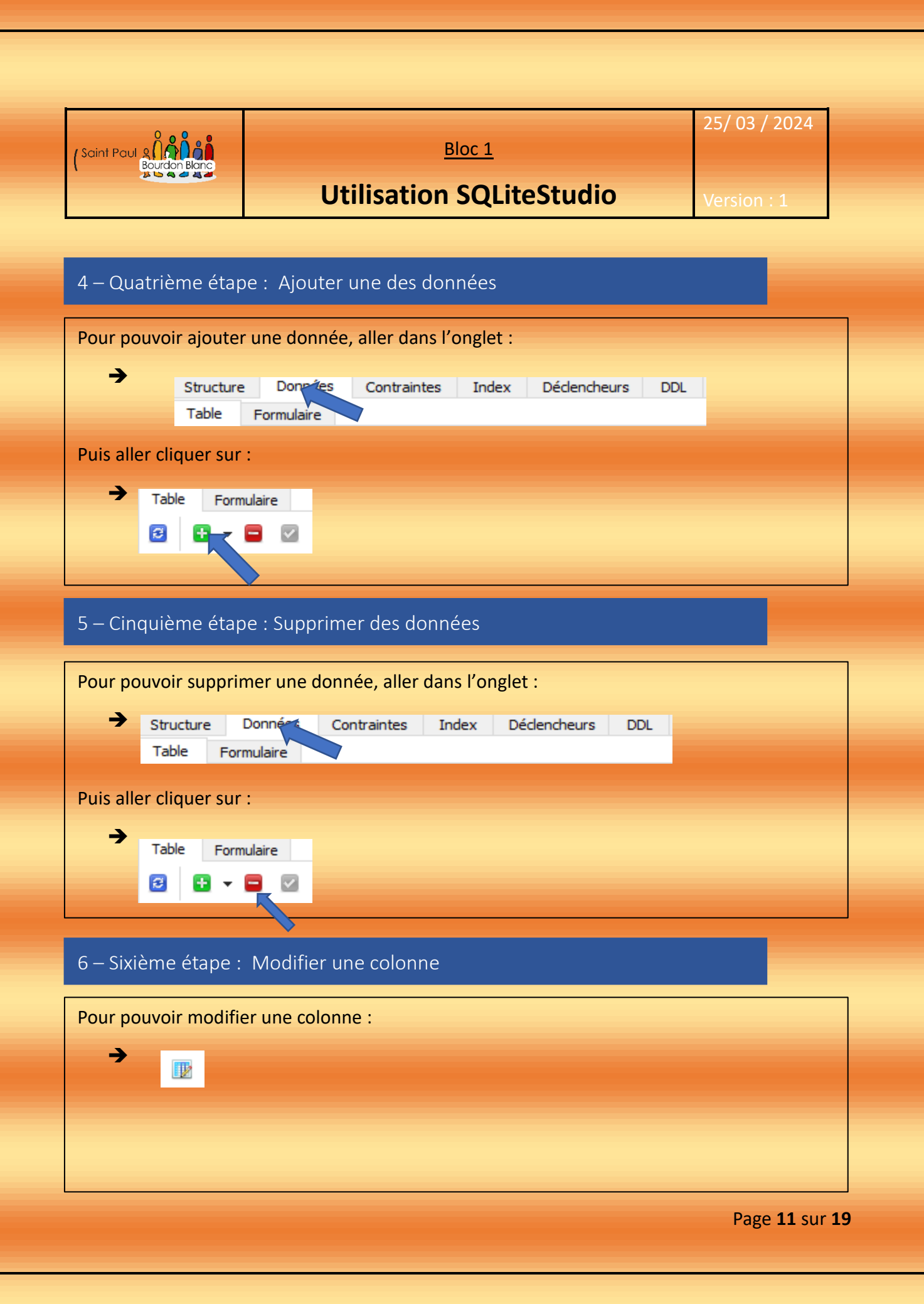

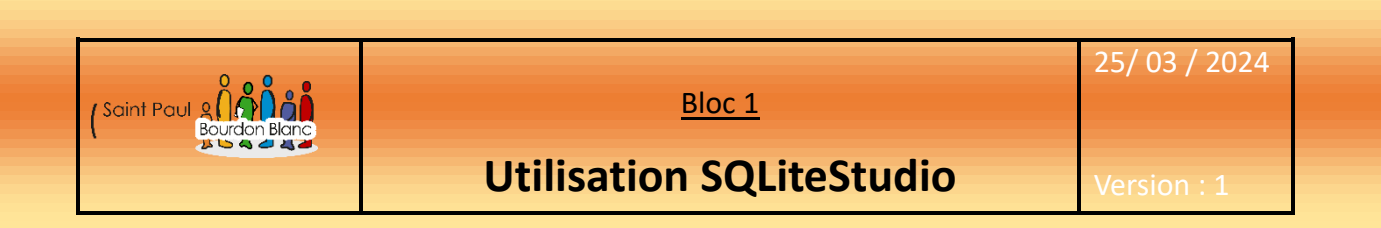

#### 7 – Septième étape : Utiliser l'éditeur SQL Pour pouvoir utiliser l'éditeur SQL, il faut aller dans : Ouvrir l'éditeur SQL 1 Alt+E → Ouvrir l'historique des DDL ~ Ctrl+H 🗛 Ouvrir l'éditeur de fonctions SQL Ctrl+Shift+F → Exemple Т 놂 $\sim$ 10 111 4 Requête Historique 1 Vous pouvez maintenant écrire vos requêtes SQL. Cependant, pour sélectionner plusieurs lignes de commande simultanément, il faut utiliser la combinaison de touches "Ctrl + A". Cela vous permettra de sélectionner plusieurs requêtes à la fois ;

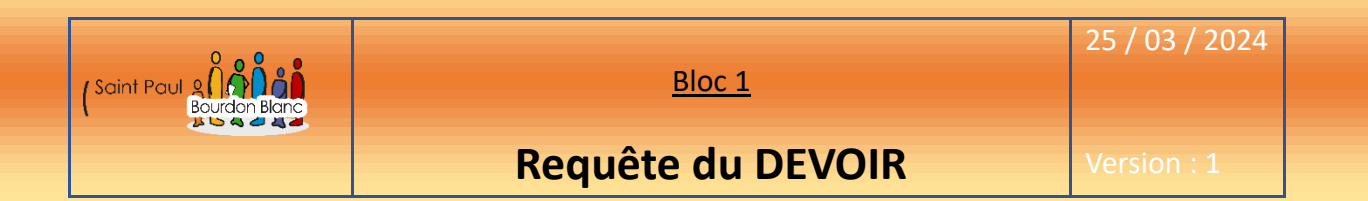

SELECT \* FROM CLIENT ;

Question 2

SELECT \* FROM CLIENT ORDER BY NOM DESC ;

Question 3

SELECT DESI, PRIXUNI FROM PRODUIT ;

Question 4

SELECT NOM, PRENOM FROM CLIENT ;

Question 5

SELECT NOM, PRENOM FROM CLIENT WHERE VILLE = 'Lyon';

Page 13 sur 19

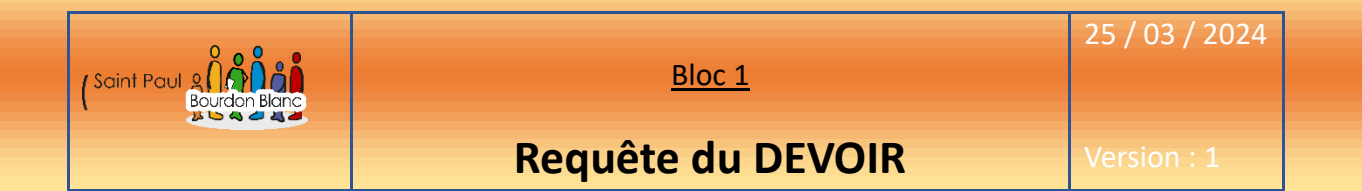

SELECT \* FROM COMMANDE WHERE QUANTITE >= 3;

Question 7

SELECT DESI FROM PRODUIT WHERE PRIXUNI BETWEEN 50 AND 100;

Question 8

SELECT NOM, VILLE FROM CLIENT WHERE VILLE LIKE 'L%';

Question 9

SELECT PRENOM FROM CLIENT WHERE NOM IN ('Dupont', 'Durand', 'Martin');

Question 10

SELECT COMMANDE. \*, CLIENT.NOM

FROM COMMANDE

JOIN CLIENT ON COMMANDE.NUMCLI = CLIENT.NUMCLI;

Page 14 sur 19

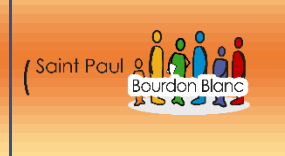

<u>Bloc 1</u>

## 25 / 03 / 2024

## Requête du DEVOIR

Question 11

SELECT COMMANDE. \*, CLIENT.NUMCLI, CLIENT.NOM

FROM COMMANDE

JOIN CLIENT ON COMMANDE.NUMCLI = CLIENT.NUMCLI;

## Question 12

SELECT NOM

FROM CLIENT

WHERE NUMCLI IN (SELECT NUMCLI FROM COMMANDE WHERE QUANTITE = 1);

## Question 13

SELECT CLIENT.NOM

FROM CLIENT

JOIN COMMANDE ON CLIENT.NUMCLI = COMMANDE.NUMCLI

WHERE COMMANDE.NUMPROD = 114;

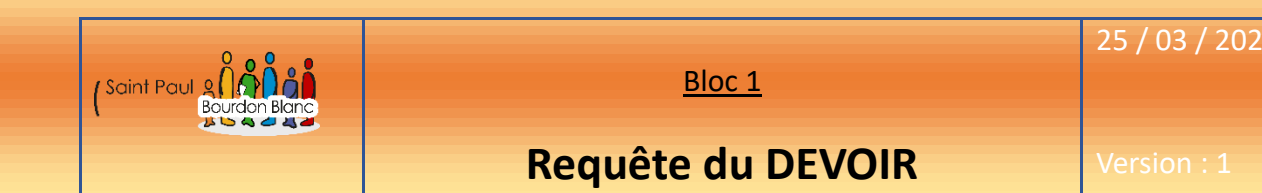

SELECT PRODUIT. \*

FROM PRODUIT

JOIN COMMANDE ON PRODUIT.NUMPROD = COMMANDE.NUMPROD

JOIN CLIENT ON COMMANDE.NUMCLI = CLIENT.NUMCLI

WHERE CLIENT.NOM = 'Dupont';

## Question 15

SELECT \*

FROM PRODUIT

WHERE NUMPROD IN (SELECT NUMPROD FROM COMMANDE WHERE QUANTITE BETWEEN 30 AND 50);

## Question 16

#### SELECT QUANTITE

FROM COMMANDE

WHERE NUMPROD = (SELECT NUMPROD FROM PRODUIT WHERE DESI = 'Chaussures');

Page 16 sur 19

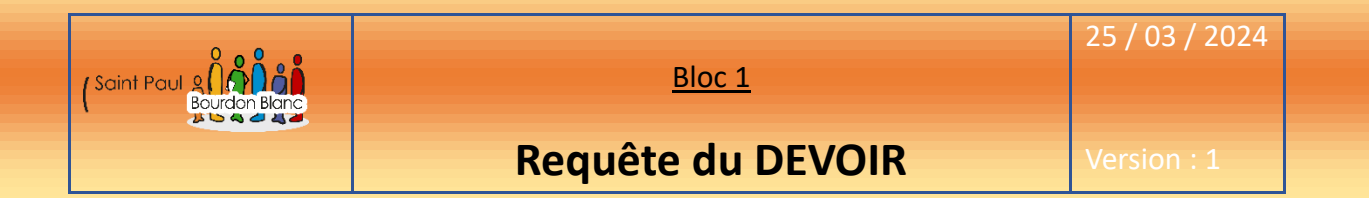

SELECT \*

FROM CLIENT

WHERE PRENOM LIKE 'J%';

## Question 18

SELECT AVG(QUANTITE)

FROM COMMANDE

WHERE NUMCLI = (SELECT NUMCLI FROM CLIENT WHERE NOM = 'Durand');

## Question 19

SELECT NOM, PRENOM

FROM CLIENT

WHERE NUMCLI IN (SELECT NUMCLI FROM COMMANDE WHERE NUMPROD = (SELECT NUMPROD FROM PRODUIT WHERE DESI = 'Chaussures'));

| Bloc 1                | 25 / 03 / 2024 |
|-----------------------|----------------|
| <br>Requête du DEVOIR | Version : 1    |

#### SELECT \*

FROM PRODUIT

WHERE NUMFOUR = (SELECT NUMFOUR FROM FOURNISSEUR WHERE RAISONSOC = 'Top Jouet');

## Question 21

SELECT COUNT(\*) FROM COMMANDE;

## Question 22

SELECT COUNT(DISTINCT NUMCLI)

FROM COMMANDE

**GROUP BY NUMCLI** 

HAVING COUNT(NUMPROD) > 10;

| Editée par     | Tom COELHO    |           |
|----------------|---------------|-----------|
| Révisée par :  | Tom COELHO    |           |
| Suivie par :   | Tom COELHO    |           |
| Validée par :  | Tom COELHO    |           |
| Date :         |               | Version : |
| 25 / 03 / 2024 | Bourdon Blanc | 1         |